## Настройка маршрутизатора ASUS 520GU

14-02-2012, 16:34. Разместил: fen

Настройка маршрутизатора ASUS 520GU

Компания Сити-Телеком не несет ответственности за испорченное оборудование.

1) Необходимо настроить Ваш компьютер на автоматическое получение IP-адреса (в качестве DHCP-клиента).

Нажмите кнопку Пуск и перейдите в раздел Панель управления > Сеть и подключения к Интернету > Сетевые подключения.

В окне Сетевые подключения щелкните правой кнопкой мыши по соответствующему **Подключению по локальной сети** и выберите пункт Свойства в появившемся контекстном меню.

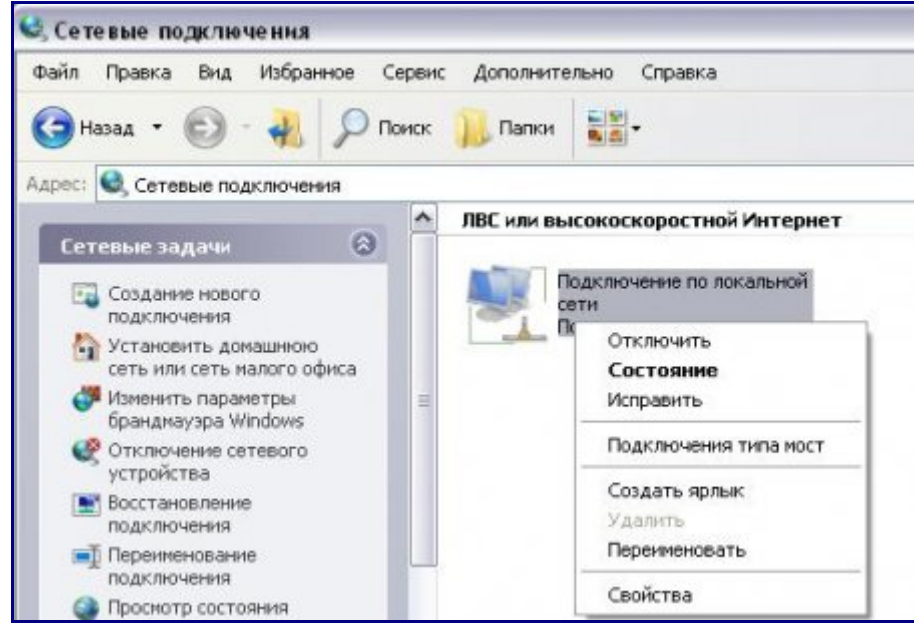

В окне Подключение по локальной сети – свойства, на вкладке Общие, в разделе Компоненты, используемые этим подключением выделите строку Протокол Интернета (TCP/IP). Нажмите кнопку Свойства.

Установите переключатель в положение **Получить IP-адрес автоматически** и **Получить** адрес **DNS-сервера автоматически**. Нажмите кнопку **OK**.

| Свойства: Протокол Интернета (TCI                                                                                                    | P/IP) ?X         |  |  |  |  |  |  |  |
|----------------------------------------------------------------------------------------------------|------------------|--|--|--|--|--|--|--|
| Общие Альтернативная конфигураци                                                                                                    | ия               |  |  |  |  |  |  |  |
| Параметры IP могут назначаться автоматически, если сеть<br>поддерживает эту возможность. В противном случае параметры<br>IP можно получить у сетевого администратора. |                  |  |  |  |  |  |  |  |
| Олучить IP-адрес автоматичес                                                                                                    | ки               |  |  |  |  |  |  |  |
| С <u>И</u> спользовать следующий IP-ад                                                                                                    | pec:             |  |  |  |  |  |  |  |
| [Р-адрес:                                                                                                    |                  |  |  |  |  |  |  |  |
| Маска подсети:                                                                                                    |                  |  |  |  |  |  |  |  |
| Основной шлюз:                                                                                                    |                  |  |  |  |  |  |  |  |
| Получить адрес DNS-сервера ак                                                                                                    | втоматически     |  |  |  |  |  |  |  |
| — О И <u>с</u> пользовать следующие адре                                                                                                    | са DNS-серверов: |  |  |  |  |  |  |  |
| Предпочитаемый DNS-сервер:                                                                                                    |                  |  |  |  |  |  |  |  |
| <u>А</u> льтернативный DNS-сервер:                                                                                                    |                  |  |  |  |  |  |  |  |
|                                                                                                    | Дополнительно    |  |  |  |  |  |  |  |
|                                                                                                    | ОК Отмена        |  |  |  |  |  |  |  |

Нажмите кнопку **ОК** в окне **Подключение по локальной сети – свойства**. Теперь Ваш компьютер настроен на автоматическое получение IP-адреса.

2) Возьмите кабель из комплекта поставки устройства и соедините им сетевую карту своего компьютера и один из LAN входов на маршрутизаторе. Кабель Сити-Телеком подключаем к разъему WAN.

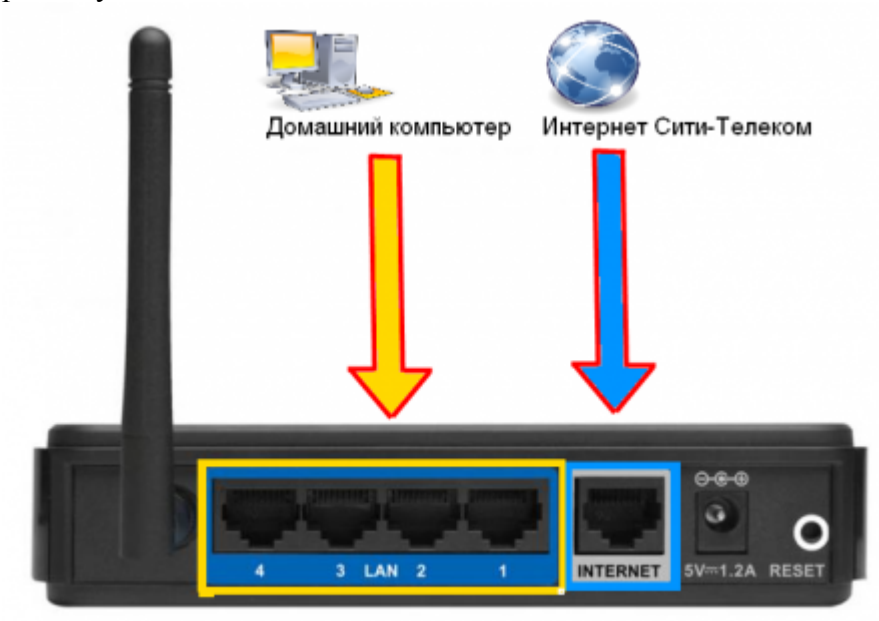

3) Настройку рекомендуется производить через web-интерфейс. Для того чтобы в него попасть, откройте браузер (Internet Explorer или Mozilla Firefox) и введите в адресной строке

## **192.168.0.1** Вводим "Имя пользователя" и "Пароль". (см. Инструкцию по маршрутизатору)

4) Обновляем прошивку маршрутизатора. Переходим в **System Setup**, выбираем вкладку **Firmware Upgrade**. Выбираем вашу уже загруженную микропрограмму. Нажимаем **upload**. Самую новую прошивку можно скачать на официальном сайте производителя.

5) Настраиваем интернет-соединение. Переходим в раздел **IP config** > **WAN & LAN** (1). Выбираем тип WAN-подключения **PPTP** (2). Получение IP-адреса и адреса DNS-сервера выставляем автоматическое (3), (4). Вводим **имя пользователя** и **пароль** (4), согласно вашему логину и паролю в договоре. В графе **Сервер PPTP** - прописываем **vpn.lan** (7). Выставляем настройки (8), как показано на картинке. Так же сопоставляем другие настройки, как показано на картинке. Применяем внесенные изменения. (9)

|                                                   | ASUS Wireless Router                     |                                      |   |
|---------------------------------------------------|------------------------------------------|--------------------------------------|---|
| /isus                                             |                                          | Select Language                      | • |
|                                                   | WAN Connection Type:                     | ретр (2)                             |   |
| Eteme                                             | Choose WAN Bridge Port:                  | None                                 | _ |
| Wireless                                          | WAN IP Setting                           |                                      |   |
| E Carling<br>WAN & LAN                            | Get IP automatically?                    | ● <sub>ves</sub> ⊕ <sub>No</sub> (3) |   |
| DHCP Server                                       | = IP Address:                            | dana .                               |   |
| Miscellaneous                                     | Subnet Mask:                             | 0000                                 |   |
| Internet Firewall Bandwidth Management            | Default Gateway:                         | <u>écne</u>                          |   |
| System Setup                                      | WAN DNS Setting                          |                                      |   |
| Status                                            | Get DNS Server automatically?            | ● <sub>Yes</sub> ● <sub>No</sub> (4) |   |
| Wireless     DHCP Leases                          | DNS Server1:                             | 83.253.156.253                       |   |
| Port Forwarding<br>Routing Table                  | DNS Server2:                             | 83.234.204.10                        |   |
|                                                   | ASUS Wireless Router                     |                                      | Ī |
| /ISUS                                             |                                          | Salart I annuana                     | - |
|                                                   | PPPoE or PPTP Account                    | Count Products                       |   |
| tieme                                             | User Name:                               | Ваш логин (5)                        |   |
| <ul> <li>Quick Setup</li> <li>Wireless</li> </ul> | Paseword:                                |                                      |   |
| WAN & LAN                                         | Idle Disconnect Time in seconds(option): | 0 ETx Only                           |   |
| DHCP Server                                       | MTU:                                     | 5452                                 | _ |
| Miscellaneous                                     | MRU:                                     | 1412                                 | _ |
| NAT Setting Internet Firewall                     | Service Name(option):                    |                                      |   |
| Eandwidth Management<br>System Setup              | Access Concentrator Name(option):        |                                      | - |
| Status & Log                                      | Additional and entions                   | No Encryption (* (0)                 | - |
| Wireless                                          | Enable PPPoE Relay?                      | ⊖ Yes ♥ No                           | - |

|                                      | ASUS Wireless Route                   | r –                          |                   |  |  |  |  |
|--------------------------------------|---------------------------------------|------------------------------|-------------------|--|--|--|--|
| /ISUS                                |                                       |                              | Select Language 💌 |  |  |  |  |
|                                      | Additional pppd options:              |                              |                   |  |  |  |  |
| Eteme                                | Enable PPPoE Relay?                   | Tes No                       |                   |  |  |  |  |
| Vireless                             | Special Requirement from ISP          | Special Requirement from ISP |                   |  |  |  |  |
| WAN & LAN                            | Host Name:                            |                              |                   |  |  |  |  |
| DHCP Server                          | MAC Address:                          | 0019DBEDFF34                 | 0019DBEDFF34      |  |  |  |  |
| Miscellaneous                        | Heart-Beat or PPTP/L2TP (VPN) Server: | spn.lan (7)                  |                   |  |  |  |  |
| NAT.Setting Internet Firewall        | LAN IP Setting                        | 100 - C                      |                   |  |  |  |  |
| Bandwidth Management<br>System Setup | IP Address:                           | 192.168.1.1                  | 1                 |  |  |  |  |
| Status & Log                         | Subnet Mask:                          | 255.255.255.0                | (8)               |  |  |  |  |
| Wireless                             |                                       |                              |                   |  |  |  |  |
| Port Forwarding                      | Restore                               | Finish (9)                   | Apply             |  |  |  |  |
| E Routing Table                      |                                       |                              |                   |  |  |  |  |

6) Настраиваем Wi-Fi. Перейдем в меню **Wireless** > **Interface** (1). Выставляем настройки как показано на рисунке (2) (3). Фраза-пароль нужна для авторизации в беспроводной сети, она должена быть придумана именно вами (4). Применяем внесенные изменения.

|                                                                | ASUS Wireless Router                 |                         |
|----------------------------------------------------------------|--------------------------------------|-------------------------|
| /ISUS                                                          | WII CICSS - INCOME                   | Select Language 💌       |
| Thomas 1                                                       | SSID:                                | asus (2)                |
| Curck Setup                                                    | Channel:                             | Auto ×                  |
| Witeleas (1)                                                   | Wireless Mode:                       | Auto 💽 🗹 54g Protection |
| Bridge                                                         | <sup>11</sup> Authentication Method: | WPA-Auto-Personal • (3) |
| RADIUS Setting                                                 | WPA Encryption:                      | TKIP+AES .              |
| Advanced                                                       | WPA Pre-Shared Key:                  | 1234567890 (4)          |
| WAN & LAN                                                      | WEP Encryption:                      | None -                  |
| Route                                                          | Passphrase:                          |                         |
| Miscellaneous                                                  | WEP Key 1 (10 or 26 hex digits):     |                         |
| internet Eirewall                                              | WEP Key 2 (10 or 26 hex digits):     |                         |
| <ul> <li>Bandwidth Management</li> <li>System Setup</li> </ul> | WEP Key 3 (10 or 26 hex digits):     |                         |
| Status & Log                                                   | WEP Key 4 (10 or 26 hex digits):     |                         |

7) Маршрутизация. Переходим в раздел **IP config** (1) >**Route** (2). Выставляем пункты так, как показано на картинке (3). Добавляем два маршрута (4) (5).

|                                               |       |                       | ASUS W                                 | /ireless Route                    | r                          |                         | <u> </u>          |              |                 |
|-----------------------------------------------|-------|-----------------------|----------------------------------------|-----------------------------------|----------------------------|-------------------------|-------------------|--------------|-----------------|
| /isus                                         | IP    | Con                   | fig - Route                            |                                   |                            |                         |                   | Se           | lect Language 💌 |
| <ul> <li>Heme</li> <li>Quick Setup</li> </ul> | Thi   | s func<br>ters b      | tion allows you to<br>ehind WLS20GU to | add routing ruk<br>share the same | es into WLS<br>e connectio | 520GU. It<br>on to Inte | is usefu<br>smet. | l if you car | nect several    |
| Wireless<br>P Config (1)                      | Use   | DHCP                  | routes?                                |                                   |                            | 9 Yes                   | No                | (3)          |                 |
| E DHCP Server                                 | = Ena | Enable static routes? |                                        |                                   |                            | Na<br>No                |                   |              |                 |
| NAT Setting                                   | St    | atic I                | Route List                             |                                   |                            | (4)                     | Add               | Del          | Help            |
| Elandeidh Management                          |       |                       | Network/Host IP                        | Netmask                           | Gate                       | eway                    | Metric            | Interface    |                 |
| <ul> <li>Status &amp; Log</li> </ul>          |       |                       | 172.16.0.0                             | 255,255.0.0                       | 172.18.x.                  | к                       | 1                 | WAN 💌        | (5)             |
| Vireless<br>DHCP Leases<br>Port Forwarding    |       |                       |                                        |                                   |                            |                         |                   |              |                 |
| System Log                                    |       |                       |                                        |                                   |                            |                         |                   |              |                 |

|                                               | ń  | -                                | ASUS W                               | /ireless Route                     | r -                        |                        | <u> </u>           |              |               |  |
|-----------------------------------------------|----|----------------------------------|--------------------------------------|------------------------------------|----------------------------|------------------------|--------------------|--------------|---------------|--|
| /ISUS'                                        |    | IP Conf                          | lig - Route                          |                                    |                            |                        |                    | Sel          | ect Language  |  |
| <ul> <li>Home</li> <li>Quick Setup</li> </ul> |    | This funct<br>routers be         | ion allows you to<br>hind WL520GU to | add routing rule<br>share the same | as into WLS<br>a connectio | 20GU. It<br>on to Inte | is usefi.<br>amet. | l if you con | inect several |  |
| Wireless                                      |    | Use DHCP                         | routes?                              |                                    |                            | * Yes                  | No                 |              |               |  |
| WAN & LAN                                     |    | Enable multicast routing?        |                                      |                                    |                            | (3)                    |                    |              |               |  |
| E Route (2)                                   |    | Enable static routes? # Yes © No |                                      |                                    |                            |                        |                    |              |               |  |
| Miscellaneous                                 |    | Static F                         | Route List                           |                                    |                            | (4)                    | Add                | Del          | Help          |  |
| Eardeidh Management                           |    |                                  | Network/Host IP                      | Netmask                            | Gate                       | iway                   | Metric             | Interface    |               |  |
| Status & Log                                  |    |                                  | 172.18.0.0                           | 255.255.0.0                        | 172.18.×.                  | ×                      |                    | WAN          | (5)           |  |
| Status<br>Wreless                             |    |                                  |                                      |                                    |                            |                        |                    |              |               |  |
| DHCP Leases                                   |    |                                  |                                      |                                    |                            |                        |                    |              |               |  |
| E Routing Table                               | Į. |                                  |                                      |                                    |                            |                        |                    |              |               |  |

Заполняем строки, как показано на картинках.

Адрес шлюза будет различным, в зависимости от последнего числа вашего IP-адреса. Ваш новый IP-адрес можно узнать в личном кабинете, либо в службе технической поддержки по т.644-06-43.

Если ваш IP-адрес заканчивается на число **меньше 128**, то адрес шлюза будет 172.18.х.126 Если ваш IP-адрес заканчивается на число **больше 128**, то адрес шлюза будет 172.18.х.254 **Например**: Если ваш IP-адрес 172.18.99.45, то адрес шлюза будет 172.16.99.126 Не забываем сохранять внесенные изменения.

**При IP-адресе 172.16.х.х маршрутизацию настраивать не нужно**, просто "обходим стороной" и настраиваем маршрутизатор дальше.

8) Настраиваем Firewall. Переходим в раздел **IP config** > **Route** (1). Выставляем настройки (2), как показано на рисунке. Применяем внесенные изменения (3).

|                                  | ASUS Wireless Router                                                                            |                                                        |                                                  |
|----------------------------------|-------------------------------------------------------------------------------------------------|--------------------------------------------------------|--------------------------------------------------|
| /islis:                          |                                                                                                 |                                                        | Select Language 💌                                |
|                                  | Internet Firewall - Basic Config                                                                |                                                        |                                                  |
| Hame     Quick Setup     Wreless | Enabling Firewall(SPI Firewall) will provide b<br>you want to filter out specified packets, plu | asic protection for WLS2D<br>ease use WAN vs. LAN filt | GU and devices behind it. If<br>er in next page. |
| interface                        | Enable Firewall?                                                                                | ● Yes <sup>©</sup> No                                  |                                                  |
| Access Control                   | Enable DoS protection?                                                                          | Ves No                                                 |                                                  |
| RADIUS Setting                   | Logged packets type:                                                                            | None 💌                                                 | (2)                                              |
| WAN & LAN                        | Enable Web Access from WAN7                                                                     | © <sub>Yes</sub> ♥ No                                  |                                                  |
| DHCP Server                      | Port of Web Access from WAN:                                                                    | 8080                                                   |                                                  |
| Miscellaneous                    | Respond LPR Request from WAN?                                                                   | • Yes * No                                             |                                                  |
| NAT Setting Internet Firewall    | Respond Ping Request from WAN?                                                                  | ● <sub>Yes</sub> © <sub>No</sub>                       |                                                  |
| Basic Config (1)                 |                                                                                                 |                                                        |                                                  |
| URL Fiber                        | Restore                                                                                         | Finish (3)                                             | Apply                                            |

9) Сохраняем настройки и перезагружаемся.

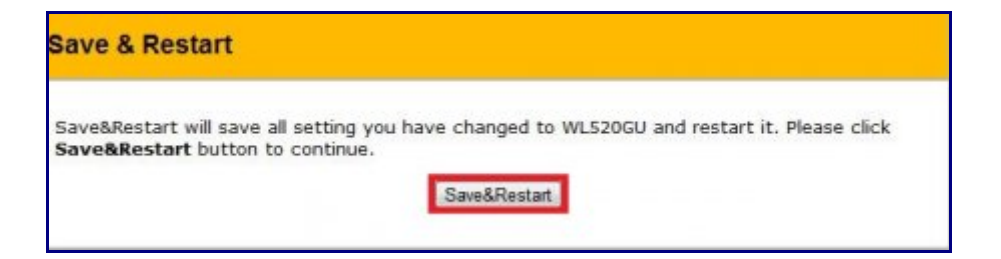